PONTO FOCAL

Roteiro para conceder e alterar permissões no SEI-CGU

sei.

## ORIENTAÇÕES PARA CADASTRO DE NOVOS USUÁRIOS NO SEI-CGU

## 1. Usuário solicitará no Sistema Acesso:

- 1. Tipo de Serviço: Acesso a Sistema
- 2. Serviço: SEI
- 3. Tipo de solicitação: Inclusão no SEI
- 4. Clicar em CONTINUAR
- 5. Conferir dados pessoais e clicar em SALVAR
- 2. Dirigente da área aprovará no sistema Acesso, se for o caso:
  - 1. Autorizador: solicitações pendentes
  - 2. Clicar em APROVAR SOLICITAÇÃO
- **3. Ponto Focal** atenderá à solicitação inicialmente no sistema Acesso, clicando em ATENDER SOLICITAÇÃO.

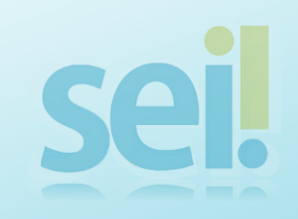

- 4. Ponto Focal deverá acessar o SIP: https://sei/sip
  - 1. Usuário e senha são os mesmos da rede
  - 2. Deverá acessar: permissões>nova

| Available   Orgão do Usuários   Órgão do Sistema:   Orgão do Usuários:   Perfix   Coclu u   Coclu u   Coclu u   Coclu u   Coclu u   Coclu u   Coclu u   Coclu u   Coclu u   Coclu u   Coclu u   Coclu u   Coclu u   Coclu u   Coclu u   Coclu u   Coclu u   Coclu u   Coclu u   Coclu u   Sistema:   Unidades   Vinidades   Vinidades   Perfis   Data Iniciat:   Data Iniciat:   Porto:   Porto:   Sendores de Autenticação   Infa                                                                                                    | NITROLADORIA-GERAL DA UNIÃO |                                   |                     |                   |         | TESTE 💽 🥓 🔶   |
|----------------------------------------------------------------------------------------------------|-----------------------------|-----------------------------------|---------------------|-------------------|---------|---------------|
| sards sards | ermissões                   | Nova Permissão                    |                     |                   |         |               |
| istemas     Orgão do Sistema:     Orgão da Unidade:     Orgão do Usuário:     Perfit:       upos de Rede      CGU     CGU     CGU        istemas:      CGU     CGU         istemas:      Usuário:     Usuário:     Usuário:       istemas:      Usuário:     Usuário:        istemas:           ecursos     >          endos de Autorica           istemas:     Data (nicia:     Data Enal:         istemas:            istemas:      Data Sistema:          istemas:      Data Enal:          istemas:      Data Enal:          istemas:      Data Enal:          istemas:                                                                                                    | ontextos                    |                                   |                     |                   |         | Salvar Cancel |
| inupos de Rede                                                                                                    | istemas                     | Orgão do Sistema:                 | Órgão da Unidade:   | Órgão do Usuário: | Perfil: |               |
| sudirós → sierna: unidade: unidade: unidade: unidade: o sierna: sierna: siern | rupos de Rede               | CGU                               | CGU                 | ▼ CGU             | •       |               |
| ierarquias                                                                                                    | suários                     | Pinteman                          | Unidada.            | - Ilouária        |         |               |
| indades cursos<br>enso<br>enso<br>enso Data Inicial:<br>agrado de Autonicação<br>fra                                                                                                    | ierarquias                  |                                   | ginuaue.            | usuarių.          |         |               |
| ecursos →<br>erus →<br>prans de Autonicação<br>mídores de Autonicação<br>fra → Estender permissão às subunidades                                                                                                    | nidades                     | ) OEI                             |                     |                   |         |               |
| enus   Data Iniciai: Data Enat  provideres de Autonicação  Ta                                                                                                    | ecursos                     | 4                                 |                     |                   |         |               |
| effs → Data Iniciat: Data Einal:<br>sgras de Audtoria<br>sgras de Autoritzação<br>fina → Estender permissão às subunidades                                                                                                    | enus                        | •                                 |                     |                   |         |               |
| ergas de Autenticação<br>enidores de Autenticação<br>Ta                                                                                                    | erfis                       | Data Inicial:                     | Data <u>F</u> inal: |                   |         |               |
| nidores de Autenticação<br>fra ▶ Estender permissão às subunidades                                                                                                    | egras de Auditoria          | 01/07/2015                        |                     |                   |         |               |
| fra   Estender permissão às subunidades                                                                                                    | ervidores de Autenticação   |                                   |                     |                   |         |               |
|                                                                                                    | fra                         | Estender permissão às subunidades |                     |                   |         |               |
|                                                                                                    |                             |                                   |                     |                   |         |               |

3. Selecionar:

Sistema: SEI

Unidade: a unidade que o servidor/ colaborador terá acesso Usuário: digitar o nome do servidor/ colaborador e selecionar Perfil:

- Se for servidor selecionar 'Básico'
- Se for estagiário ou terceirizado selecionar ' Apoio (básico sem assinatura)"
  - \* Não preencher data final. Clicar em 'Salvar'

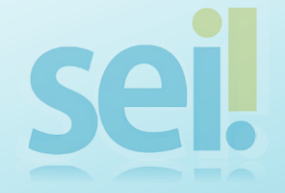

## ALTERAR PERMISSÕES DOS USUÁRIOS DA UNIDADE

## 1. Usuário solicitará no Sistema Acesso:

- a) Tipo de Serviço: Acesso a Sistema
- b) Serviço: SEI
- c) Tipo de solicitação: Alteração de Permissão
- d) Clicar em CONTINUAR
- e) Conferir dados pessoais e informar a solicitação desejada em OBSERVAÇÕES. Clicar em SALVAR
- 2. Dirigente da área aprovará no sistema Acesso, se for o caso:
  - a) Autorizador: solicitações pendentes
  - b) Clicar em APROVAR SOLICITAÇÃO
- 3. Ponto Focal atenderá à solicitação inicialmente no sistema Acesso, clicando em ATENDER SOLICITAÇÃO.
- 4. Acessar no SIP: Permissões>Administradas
- 5. Selecionar:
  - a) Sistema: SEI
  - b) Órgão da Unidade: CGU
  - c) Órgão do Usuário: CGU
  - d) Unidade: selecionar a unidade
  - e) Usuário: preencher o nome e selecionar
  - f) Clicar em pesquisar

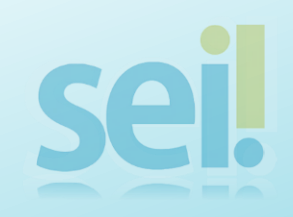

- 1. Aparecerão todas as permissões do usuário selecionado
- 2. Para alterar, selecionar a(s) permissão(ões) da(s) unidade(s) às quais o usuário não terá mais acesso e excluir.
- 3. Clicar em NOVA
- 4. Selecionar:
  - a. Sistema: SEI
  - b. Unidade: a unidade que o servidor/ colaborador terá acesso
  - c. Usuário: digitar o nome do servidor/ colaborador e selecionar
  - d. Perfil:
    - Se for servidor selecionar Básico
    - Se for estagiário ou terceirizado selecionar 'Apoio(básico sem assinatura)
  - Não preencher data final
  - Selecionar o item "estender permissão às subunidades" apenas se for necessário.
  - Clicar em salvar

Obs: caso o usuário deva acessar mais de uma unidade que não seja subunidade na qual ele foi cadastrado, deverá ser realizado o mesmo procedimento acima selecionando a unidade respectiva.

**OBSERVAÇÃO:** O PONTO FOCAL TERÁ ACESSO, NO SIP, A TODAS AS UNIDADES DA CGU. DESSA FORMA, ATENÇÃO AO SELECIONAR A UNIDADE PARA A QUAL CADA USUÁRIO CADASTRADO DEVERÁ TER ACESSO.

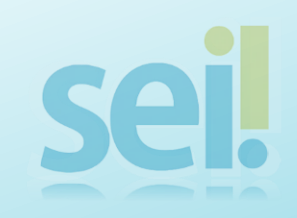

A equipe da Central de atendimento ao usuário do SEI na CGU está disponível para atendimento e orientações pelos seguintes meios:

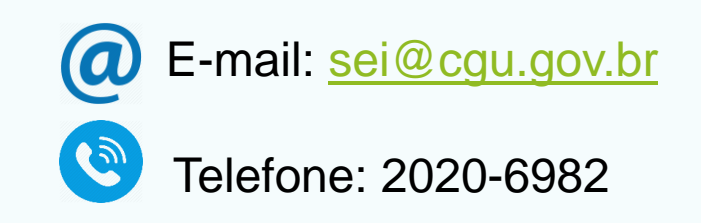

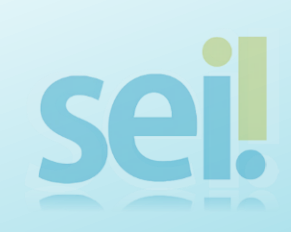